## **Accessing Your Portal Account**

When your provider sends you a form or you schedule an appointment with us for the first time, you will receive the following email from Mindful Support Services:

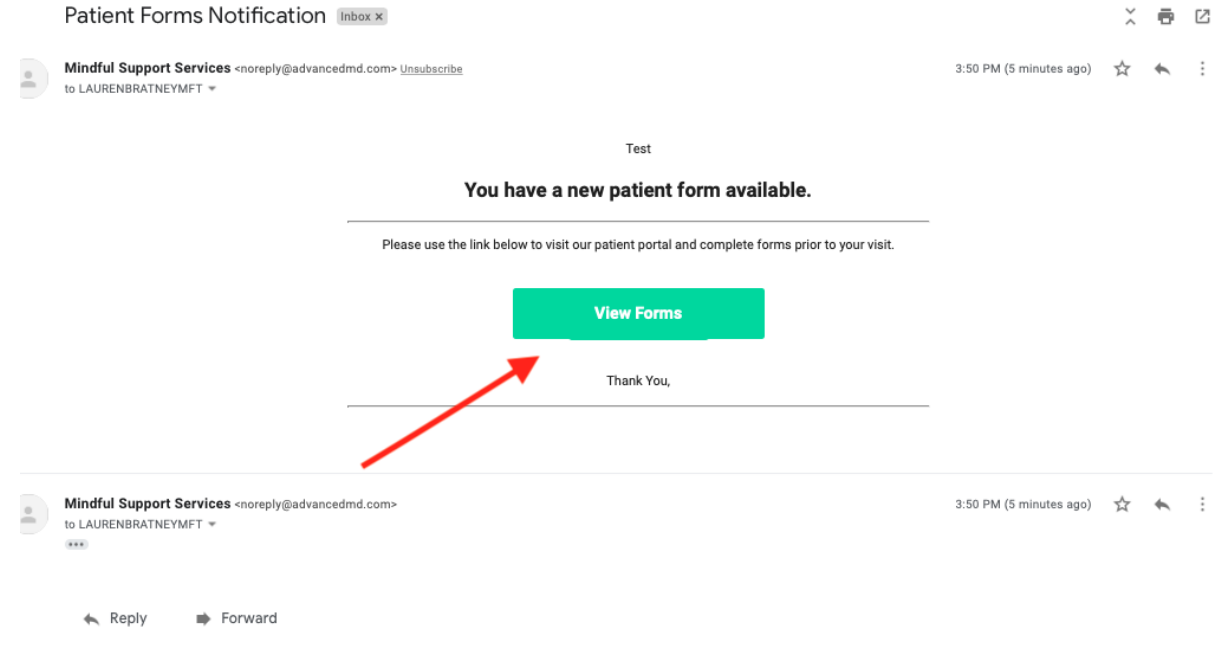

Click on the green rectangle box that reads "Create Your Account" or "Create Your Account." This will prompt you to a page that appears as the image below.

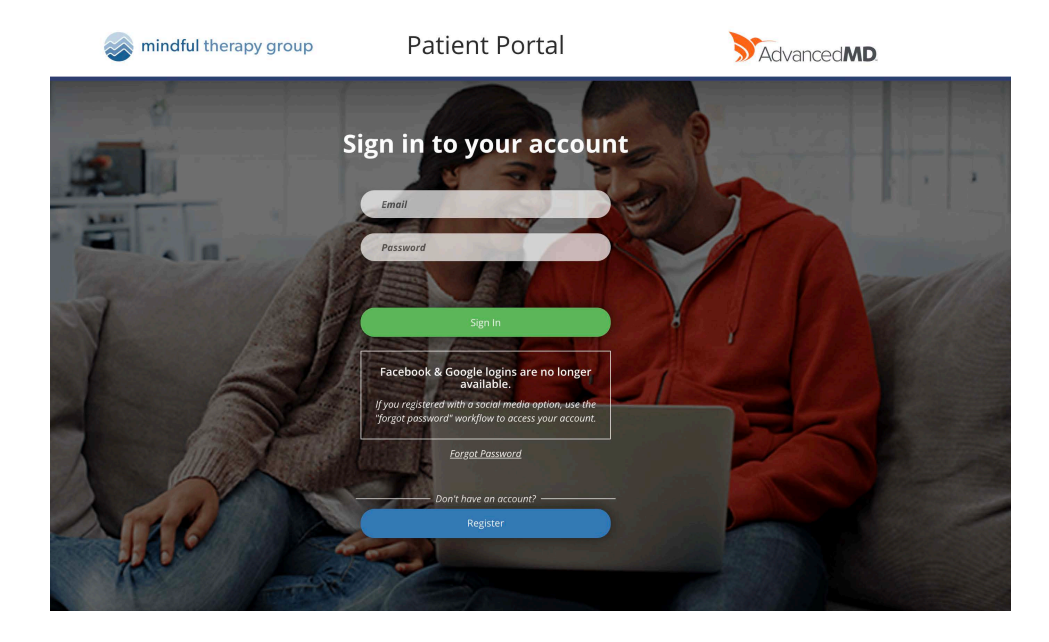

Click "Register" on the bottom right corner. It will then ask you to enter your email address and first and last name.

This will prompt the below email to be sent to your account:

| Patient Porta               | al Account I | Notification Inbox ×                                                                                               |                         |   | ē | Ľ |
|-----------------------------|--------------|----------------------------------------------------------------------------------------------------|-------------------------|---|---|---|
| noreply@advanced<br>to me 🐨 | dmd.com      |                                                                                                    | 4:21 PM (0 minutes ago) | ☆ | 4 | : |
|                             |              | Introducing the patient portal!                                                                                    | _                       |   |   |   |
|                             |              | We invite you to join the patient portal, where you will have convenient 24/7 access to your healthca information. | re                      |   |   |   |
|                             |              | Use the link below to create your secure account.                                                                  |                         |   |   |   |
|                             |              | Create Your Account                                                                                                |                         |   |   |   |
|                             |              | Thank You,                                                                                                    |                         |   |   |   |
| 🔦 Reply                     | Forward      |                                                                                                    | -                       |   |   |   |
|                             |              |                                                                                                    |                         |   |   |   |

Click "create your account"

This will take you back to the login page:

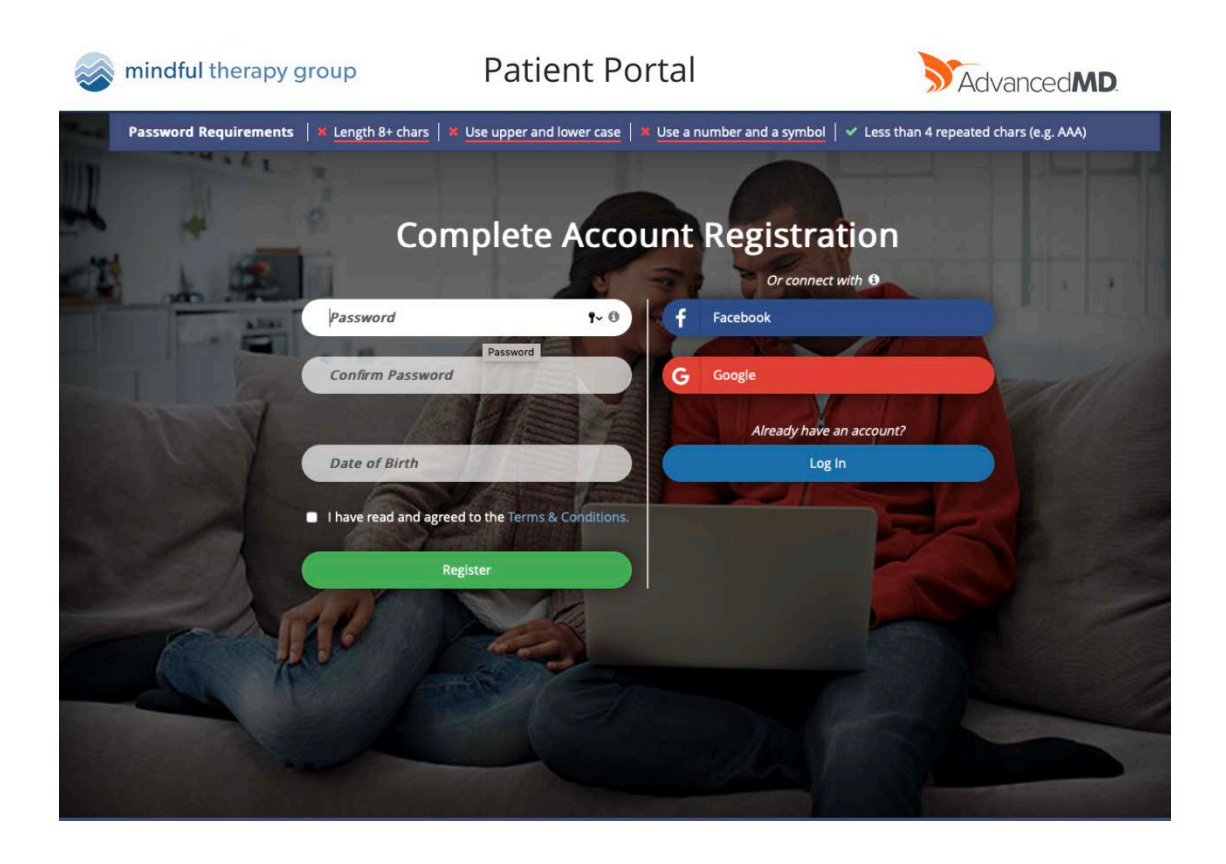

On the left-hand side, you would need to create a password, confirm it, and enter the clients Date of Birth. (Side note: if you are a parent and are creating a portal account for your child, because they are the client, then you would need to put your child's DOB.)

Password needs to be 8+ characters long, One uppercase letter is needed, and One symbol and number.

## **Using your Patient Portal**

Once in the portal you will be able to sign forms, pay bills, and ask your provider a question. **Note:** you do not access virtual sessions through the portal. To access your virtual session follow the directions <u>here</u>.

## Signing Forms:

To sign your Patient forms click "patient forms" button.

|                       | BRATNEY, LAUREN                        | ۷                                                                                  | Reminders         | Due         |   |
|-----------------------|----------------------------------------|------------------------------------------------------------------------------------|-------------------|-------------|---|
|                       | 7/25/1989                              | \$0.00                                                                             | No Health Watcher | Items Found |   |
| No Image<br>Available | 535 13TH AVE E<br>SEATTLE, WA<br>98102 | Next Appointment<br>11/11/2019 09:30 AM<br>Last Appointment<br>11/06/2019 12:30 PM |                   |             | > |
|                       |                                        | 2                                                                                  | _                 |             |   |

When you click on the "Patient Forms" it will take you to the below screen. From there click the "start" button.

| indful therapy group | Profile                 | Appointments      | Messages (  | Bills | Forms | Records |
|----------------------|-------------------------|-------------------|-------------|-------|-------|---------|
|                      |                         |                   |             |       |       | Log Out |
|                      | Pati                    | ent Forms         |             |       |       |         |
| Patient Name         | Appointment Date        | Form Name         |             |       |       |         |
| BRATNEY,LAUREN       | Wed 11/06/2019 12:30 PM | Adam Seward Di    | sclosure    |       | Start |         |
| BRATNEY, LAUREN      | Wed 11/06/2019 12:30 PM | Therapist Patient | Intake Form |       | Start |         |

After you review the form, you will be able to sign the document in the "sign here" box. Once they have signed they will hit the "Finish and Submit" button in the top right.

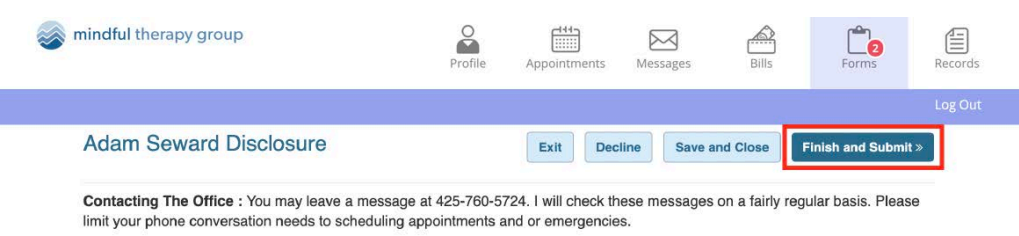

Emergencies: If you are ever in an emergency during the course of counseling and cannot reach me, please either call 911 or the Crisis Clinic 800 244 5767

I have read and understand the information presented in this form:

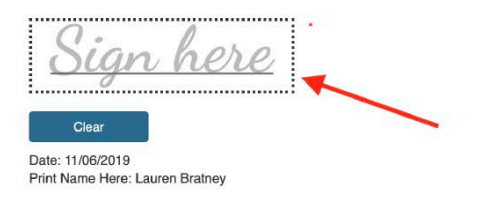

## Messaging your Provider:

Click the "ask a question" icon.

| imindful therapy                                                                                | group                                                                                                    | 1                                                                                 | Profile                                | Appointments                                   | Messages                    | Bills           | Forms | Records |  |
|-------------------------------------------------------------------------------------------------|----------------------------------------------------------------------------------------------------|-----------------------------------------------------------------------------------|----------------------------------------|------------------------------------------------|-----------------------------|-----------------|-------|---------|--|
| Home Profile Settings                                                                           | Messaging Preferences Ac                                                                                        | tivity History                                                                    | Terms of Ser                           | vice                                           |                             |                 |       | Log Out |  |
| No Image<br>Available                                                                           | BRATNEY, LAUREN<br>7/25/1989<br>607<br>535 13TH AVE E<br>SEATTLE, WA 98102                                      | Balance<br>\$0.00<br>Next Appoin<br>01/14/2020 0<br>Last Appoin<br>12/26/2019 0   | tment<br>17:00 AM<br>tment<br>13:00 PM |                                                | Reminders<br>No Health Watc | her Items Found | Due   | >       |  |
| Ask a Question<br>Send a message to<br>the office staff for<br>medical or billing<br>questions. | Request Appointments<br>Make an<br>appointment with<br>one of our providers<br>for a sick visit or<br>physical. | Pay My Bill<br>Pay your accou<br>balance online<br>using your cred<br>debit card. | int<br>it or                           | Patient Forms<br>Access your for<br>and update | ms                          |                 |       |         |  |

Under "subject" from the list of options select "ask Physician/Provider Directly."

| My Messages Ask a Question Ask Physician/Provider Directly Billing & Payments General 08A | a Medical d | or Billing Questi  | on |      | Log Out      |
|-------------------------------------------------------------------------------------------|-------------|--------------------|----|------|--------------|
| Ask Physician/Provider Directly<br>Billing & Payments<br>& General 08A                    | n Medical o | or Billing Questio | on |      |              |
| Ask Physician/Provider Directly<br>Billing & Payments<br>& General Q&A                    |             |                    |    |      |              |
| ✓ General Q&A                                                                             |             |                    |    |      | Labou (0)    |
| 1                                                                                         |             |                    |    |      | a INDOX (U)  |
| BRATNEY,LAUREN 07/25/1989 \$                                                              |             |                    |    | e Se | ent Messages |
| Message                                                                                   |             |                    |    |      |              |
|                                                                                           |             |                    |    |      |              |
|                                                                                           |             |                    |    |      |              |
|                                                                                           |             |                    |    |      |              |
|                                                                                           |             |                    |    |      |              |
| ✓Send Message                                                                             |             |                    |    |      |              |
|                                                                                           |             |                    |    |      |              |

A new drop down will pop up, select your provider from the list of options.

| Ask Physician/Provider Directly | <b>▲</b> |
|---------------------------------|----------|
| ACOSTA TERESA LICSW             |          |
| ADAMS IEN I MHC                 |          |
| AGUINAGA, LOLITA, LICSW         |          |
| AHRENS, JESSICA, LICSW          |          |
| ALDRIDGE, TURNER, LMHC          |          |
| ALLEN, SARAH, PSYD              |          |
| ANDERSON, BARBARA, LMHC         |          |
| ANDERSON, MARC, LMHC            |          |
| ANDREINI, RHIANNON, LMHC        |          |
| APPLE, JASON, LMHC              |          |
| ARBELO, IRENE, LMFT             |          |
| ARCIERI, DEZRYELLE, LMFT        |          |
| ASEFEW, TASHAU, LICSW           |          |
| ASHLEY, CAROL, LMFT             |          |
| BAINS, ANITA, ARNP              |          |
| BASOLO, TERRY, LMHC             |          |
| BATES, REBECCA, LMHC            |          |
| BAUER, MARTINA, LMHC            |          |
| BAXTER, PAUL, LMHC              |          |
| BEDORE, NICHOLE, LMHC           |          |
| BENNETT, CARLA, LICSW           |          |
| BERGESEN, BRADI, LICSW          |          |
| BERZINSKI, CARMEN, LICSW        |          |
| BISHOP, ADAM, LMHC              |          |
| BOHLING, ALEXI, LMFT            | - 0 5    |
| BOLAN, ASHLEY, ARNP             | a        |

In the body write your message and hit the send button at the bottom.

|                                 | Ask a Medical | or Billing Question |   |                 |
|---------------------------------|---------------|---------------------|---|-----------------|
| Subject                         |               |                     |   |                 |
| Ask Physician/Provider Directly | •             |                     |   | Inbox (0)       |
| Physician                       |               |                     |   | A Sent Messages |
| AGUINAGA, LOLITA, LICSW         | \$            |                     |   |                 |
| Patient                         |               |                     |   |                 |
| BRATNEY,LAUREN 07/25/1989       | \$            |                     |   |                 |
| Message                         |               |                     |   |                 |
|                                 |               |                     |   |                 |
|                                 |               |                     |   |                 |
|                                 |               |                     | A |                 |
|                                 |               | -                   |   |                 |

To view your sent messages, clink on either the inbox button in the right corner or the "my messages" button in the top left corner.

| inc mind    | ful therapy group          |         | Profile     | Appointments | Messages | Bills    | Forms | Records       |
|-------------|----------------------------|---------|-------------|--------------|----------|----------|-------|---------------|
| My Messages | Ask a Question             |         |             |              |          |          |       | Log Out       |
|             |                            |         | Sent Me     | essages      |          |          |       |               |
| Viewing:    | BRATNEY, LAUREN 07/25/1989 | \$      | Last 30 day | 'S           | ÷        | C Filter |       |               |
|             |                            |         |             |              |          |          |       |               |
| Date        | Patient                    | Subject |             | То           |          |          | @ A   | sk a Question |

Reach out to telehealth support at 425-640-7009 x 1018 or your front desk staff for additional support!